## Request a Textbook Loan Book or a Reserve Book in 3 Easy Steps

We will approve and process as many requests as we can within copyright guidelines

| -                                                                                                    | -                                                                                                    | -                                                                                                    |
|----------------------------------------------------------------------------------------------------|----------------------------------------------------------------------------------------------------|----------------------------------------------------------------------------------------------------|
| LOGIN TO YOUR ILL ACCOUNT                                                                                                    | CLICK ON THE MENU LINK FOR<br>"RESERVES/ TEXTBOOK LOAN"                                                                                                    | WAIT FOR AN EMAIL<br>NOTIFICATION                                                                                                    |
| Use the QR Code to Login to ILL<br>(www.marshall.edu/library/<br>services/ids: Login to ILL).<br>• All users sign in via Marshall's<br>single sign-on.<br>• First-time users must complete<br>their account setup. | <ol> <li>Enter all the required information.</li> <li>For textbooks, you must know the title<br/>of the book, as well as the number or<br/>name of the chapter you need.</li> <li>For Reserve items, you must ALSO<br/>know the name of the professor and<br/>class.</li> <li>You can only receive one chapter at a<br/>time.</li> <li>You can only submit one request for<br/>the same book per day.</li> </ol> | You will receive <b>email</b><br><b>notifications</b> for when<br>and how to access your<br><b>digital copy</b> from your ILL<br>account when it's ready.<br><b>Repeat</b> this process for<br>each chapter you need<br>(only one request per day<br>per book). |

If you need help with any part of this process, or have questions as you complete your request, email circ@marshall.edu